| (K) KURULUŞ<br>Son Genel Kur                                                     | rul Tarihi <b>24/05/2023</b>                                                                                                    |                    |                                                                                                    |                      |                     |                           |
|----------------------------------------------------------------------------------|----------------------------------------------------------------------------------------------------|--------------------|----------------------------------------------------------------------------------------------------|----------------------|---------------------|---------------------------|
| ANKARA                                                                           |                                                                                                    |                    |                                                                                                    |                      |                     |                           |
| Tescil Tarihi 14                                                                 | 4/03/2022                                                                                                    |                    |                                                                                                    |                      |                     |                           |
| ooperatif Kartı           Ε                                                      | 🖥 Anasözleşme  🖻 Ortaklar  🖻                                                                                                    | Organlar           | Temsilcileri (Delege)   Koopbis Yetkilisi                                                                                                    | 🖻 İdari/Mali Durum 🚦 | 🖻 Genel Kurul   🖻 G | Genel Kurul Birle         |
|                                                                                  |                                                                                                    |                    |                                                                                                    |                      |                     |                           |
| Ara                                                                              |                                                                                                    |                    |                                                                                                    |                      |                     |                           |
| ' Gelişmiş filtrele                                                              | n goster                                                                                                    |                    |                                                                                                    |                      |                     |                           |
| ' Gelişmiş filtrele<br>Genel Kurul Ta                                            | rri goster<br>Irihi, Toplantı Türü, Ticaret Sicili Müdü                                                                          | irlüğü, Gün 👻      | epsini Göster X Hepsini Gizle                                                                                                    | 🍞 Temizle            |                     |                           |
| ' Gelişmiş filtrele<br>Genel Kurul Ta<br>İşlemler                                | ırihi, Toplantı Türü, Ticaret Sicili Müdü<br>Genel Kurul Tarihi                                                                  | irlüğü, Gün 👻      | epsini Göster × Hepsini Gizle<br>Toplantı Türü                                                                                                    | Temizle              |                     | Ticaret Sicili Mü         |
| Gelişmiş filtrele<br>Genel Kurul Ta<br>İşlemler                                  | arihi, Toplantı Türü, Ticaret Sicili Müdü<br>Genel Kurul Tarihi<br>24/05/2023                                                    | irlüğü, Gün 👻      | epsini Göster × Hepsini Gizle<br>Toplantı Türü<br>OLAĞAN                                                                                                  | Temizle              |                     | Ticaret Sicili Mü         |
| Genel Kurul Ta<br>İşlemler<br>Genel Kurul<br>Genel Kurul                         | arihi, Toplantı Türü, Ticaret Sicili Müdü<br>Genel Kurul Tarihi<br>24/05/2023                                                    | irlüğü, Gün 🕶      | epsini Göster X Hepsini Gizle<br>Toplantı Türü<br>OLAĞAN<br>OLAĞAN ÜSTÜ                                                                                   | Temizle              |                     | Ticaret Sicili Mü         |
| Genel Kurul Ta<br>Genel Kurul Ta<br>İşlemler<br>Genel Kurul<br>Genel Kurul       | arihi, Toplantı Türü, Ticaret Sicili Müdü<br>Genel Kurul Tarihi<br>24/05/2023<br>I Çağrı Ekle                                    | irlüğü, Gün 🛩      | epsini Göster X Hepsini Gizle<br>Toplantı Türü<br>OLAĞAN<br>OLAĞAN ÜSTÜ                                                                                   | <b>Temizle</b>       |                     | Ticaret Sicili Mü         |
| Genel Kurul Ta<br>İşlemler<br>Genel Kurul<br>Genel Kurul<br>Genel Kurul          | arihi, Toplantı Türü, Ticaret Sicili Müdü<br>Genel Kurul Tarihi<br>24/05/2023<br>I Çağrı Ekle<br>I Temsilci Ekle                 | irlüğü, Gün 🔻      | epsini Göster × Hepsini Gizle<br>Toplantı Türü<br>OLAĞAN<br>OLAĞAN ÜSTÜ<br><u>2.Adım</u>                                                                  | Temizle              |                     | Ticaret Sicili Mü<br>2 ge |
| Genel Kurul Ta<br>İşlemler<br>Genel Kurul<br>Genel Kurul<br>Genel Kurul<br>Detay | arihi, Toplantı Türü, Ticaret Sicili Müdü<br>Genel Kurul Tarihi<br>24/05/2023<br>I Çağrı Ekle<br>I Temsilci Ekle<br>I Belge Ekle | irlüğü, Gün 🕶 🔽 He | epsini Göster X Hepsini Gizle<br>Toplantı Türü<br>OLAĞAN<br>OLAĞAN ÜSTÜ<br><u>2.Adım</u><br>i genel kurul kaydının yanında<br>butonuna ardından "Genel Ku | Temizle              | er"                 | Ticaret Sicili Mü<br>2 ge |

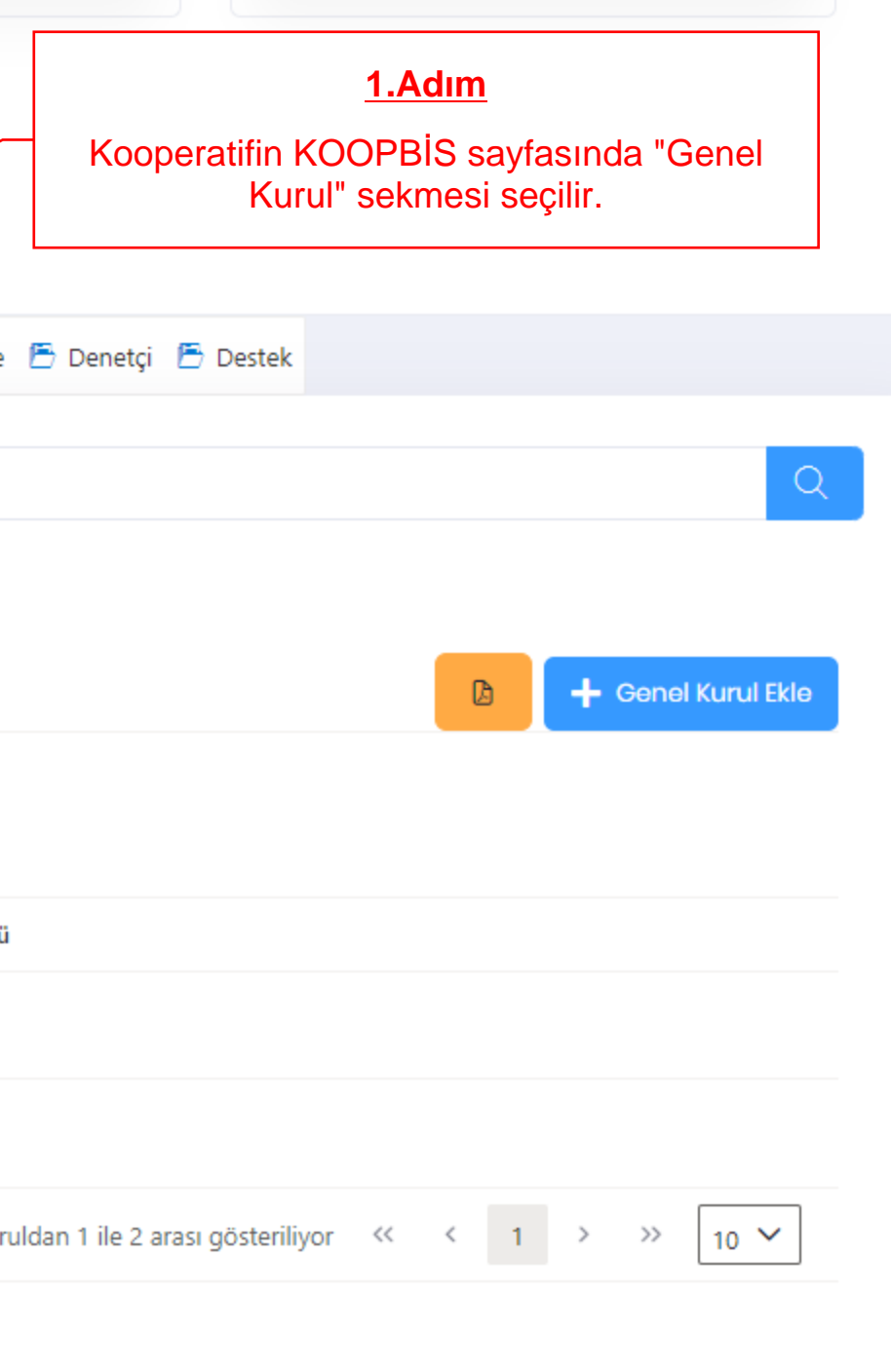

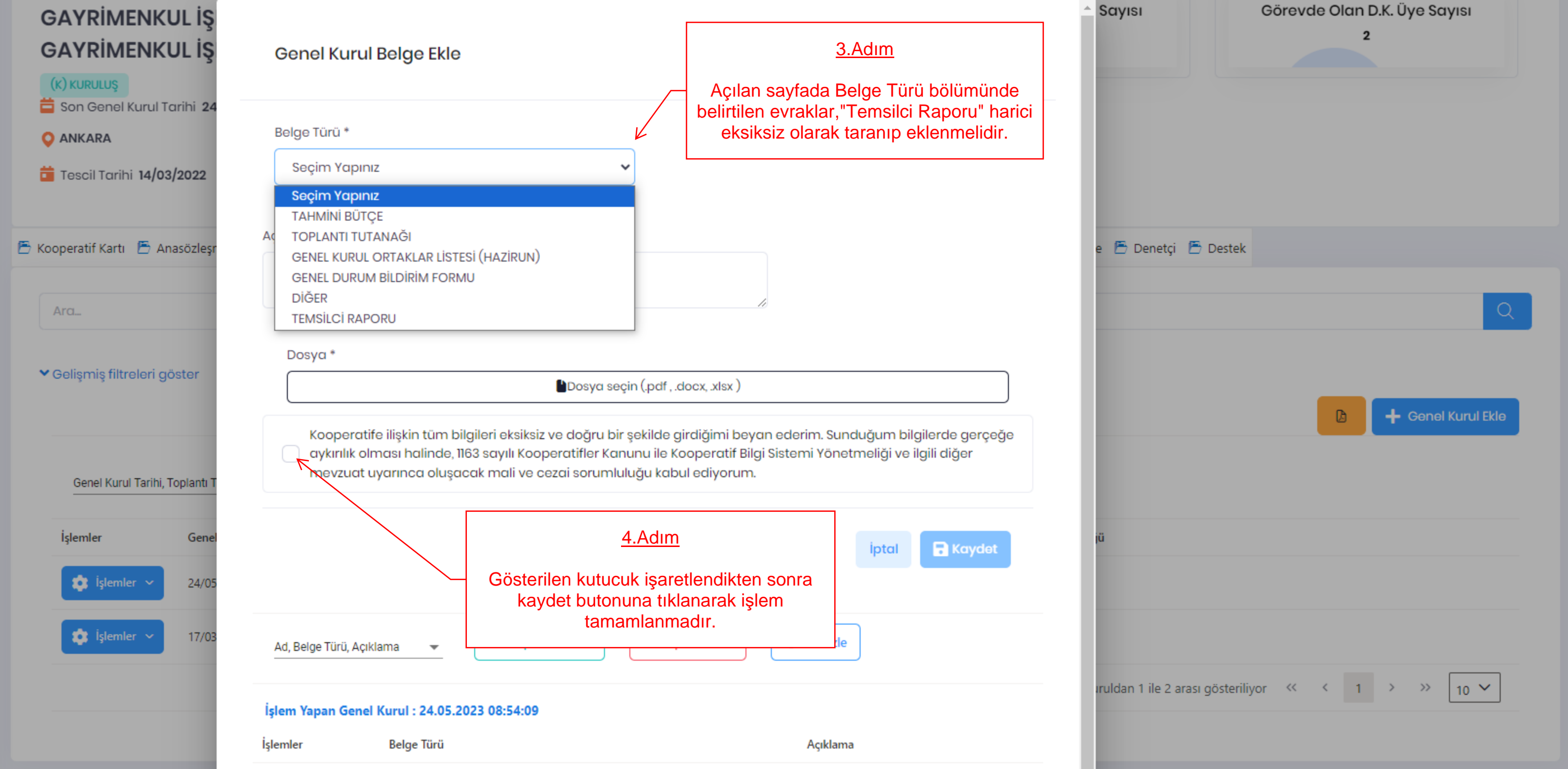